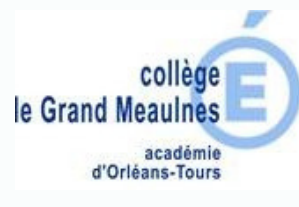

La brique "Mon CDI" permet de consulter le portail documentaire du CDI : esidoc. Il permet aussi de réserver directement des documents (romans, BD, revues, mangas...).

Connectez-vous sur Chercan et saisissez vos identifiants http://www.chercan.fr

| $\equiv {\mathscr C}$ ent du coll | EGE LE GRAND MEAULNES - BOURGES                                                                          |
|-----------------------------------|----------------------------------------------------------------------------------------------------|
| h                                 | Dernières actualités de l'établissement                                                                  |
|                                   | Actualités non lues 3                                                                                    |
|                                   | 14 Sep. 2020<br><b>Tutoriel pour consulter Pronote via Ch</b><br>Tutoriel expliquant la procédure à suiv |

Une fois connecté, cliquez sur le menu en haut à gauche

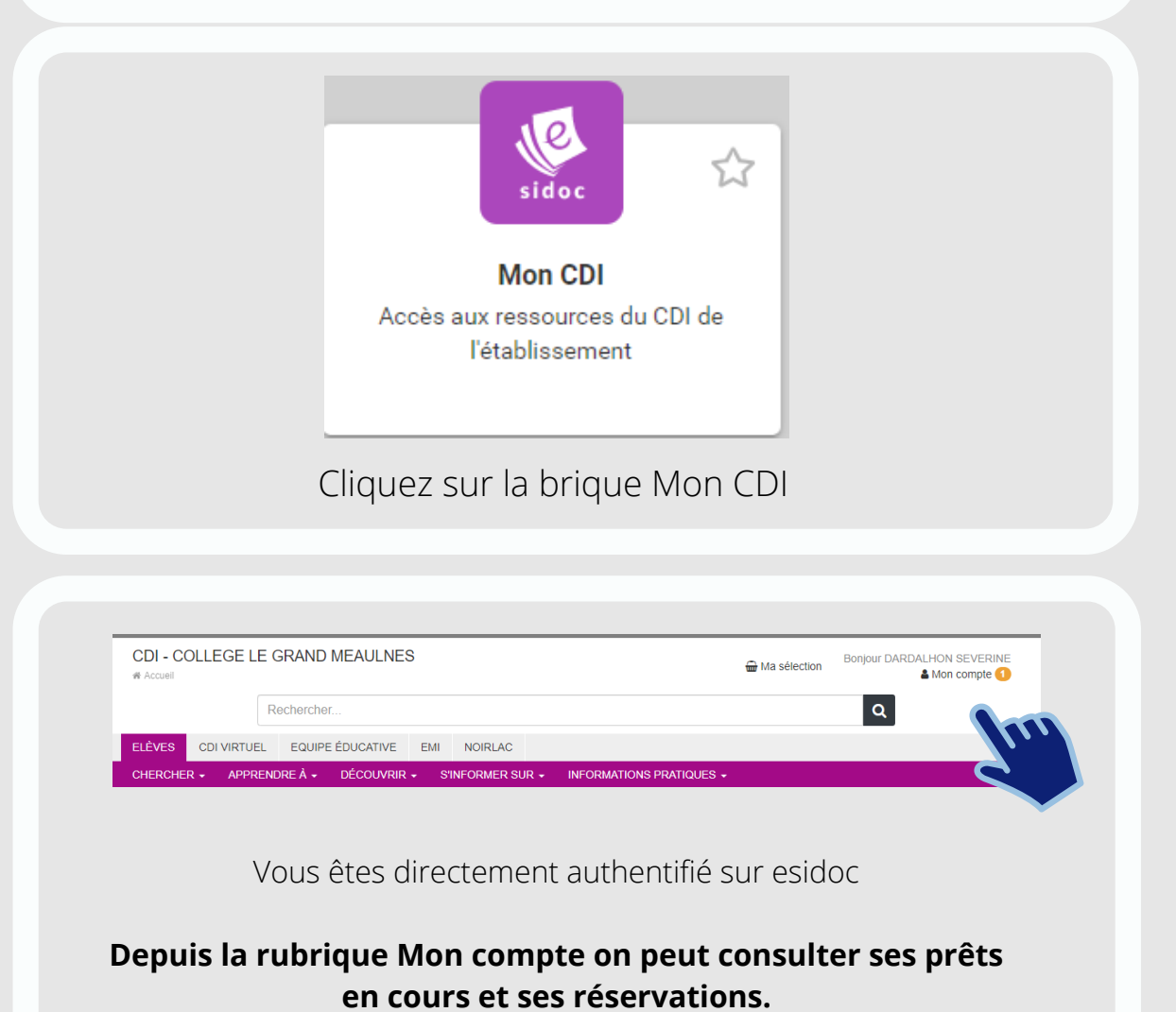

**Page 1/2** 

verver un docu

Esidoc

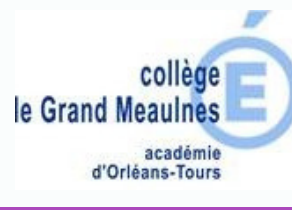

Q Rechercher. Pour rechercher un document on utilise la barre de recherche, on saisit soit le titre, l'auteur ou un mot-clé. Affiner la recherche par Type de document Revues, journaux, magazines (189) Livres (55) Si il y a un trop grand Vidéos (4) nombre de documents on Cédéroms (3) peut filtrer par type de Autres (2) document, date de Dates de publication publication, auteur, sujet... 2020 (10) 2019 (17) 2018 (22) Japop' : tout sur la culture japonaise Mathieu Rocher

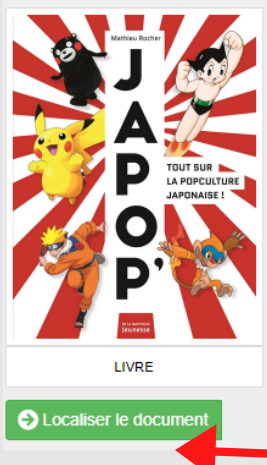

Publié en 2019 par La Martinière jeunesse

Tout sur la pop culture japonaise. Comment écrire un scénario qualités requises pour faire un bon mangaka ? Comment se ca

Une fois le document choisi on clique sur Localiser le document, si le fond est vert cela signifie que le document n'est pas déja emprunté.

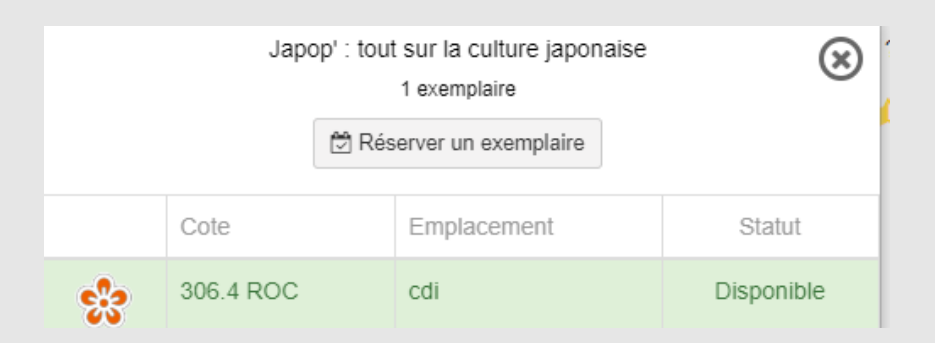

Et on clique sur Réserver un exemplaire.

## Esidoc server un documer

Page 2/2